## Wikiprint Book

Title: Podstawowe funkcje poczty email-

Subject: eDokumenty - elektroniczny system obiegu dokumentów, workflow i CRM - NewBusinessAdmin/Email/Basics

Version: 21

Date: 07/27/25 01:56:06

# **Table of Contents**

| Podstawowe funkcje poczty email                   | 3 |
|---------------------------------------------------|---|
| Lista wiadomości                                  | 3 |
| Odbieranie i wysyłanie wiadomości                 | 3 |
| Tworzenie nowej wiadomości                        | 3 |
| Odpowiadanie na wiadomości i ich przekierowywanie | 5 |
| Usuwanie wiadomości                               | 6 |
| Synchronizacja poczty                             | 6 |
| Zobacz także                                      | 6 |
|                                                   |   |

Podręcznik użytkownika > Poczta email > Podstawowe funkcje poczty email

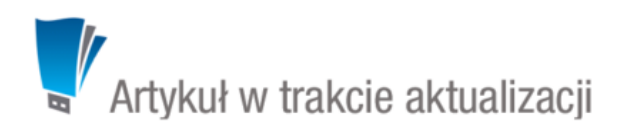

## Podstawowe funkcje poczty email

W module **Poczta email** systemu eDokumenty obsługiwane są wszystkie podstawowe funkcje poczty elektronicznej, w tym **odbieranie**, **wysyłanie** i **przekazywanie** wiadomości. Aby móc w pełni korzystać z klienta poczty, należy odpowiednio <u>skonfigurować konto pocztowe</u>.

### Lista wiadomości

Ekran modułu składa się z paneli nawigacyjnych **Foldery** - zawierającego drzewa folderów wszystkich kont użytkownika - oraz <u>Filtry</u>. Elementy wybrane w tych oknach mają wpływ na zawartość listy wiadomości po prawej stronie. Niezależnie od <u>ustawień</u>, w każdym rekordzie wyświetlane są - w postaci ikon - informacje o danej wiadomości:

- · Symbolem otwartej koperty oznaczamy przeczytaną wiadomość
- Żółta koperta to wiadomość nieprzeczytana
- Karteczka oznacza, że wiadomość nie została dostarczona
- Ikona spinacza informuje o tym, że do wiadomość zawiera załącznik
- Informacje o archiwizacji
- Kropka to informacja o tym, czy zadanie powiązane z wiadomością zostało załatwione.

Podgląd wiadomości wyświetlany jest po jej jednokrotnym kliknięciu na liście, w oknie obok lub pod spodem - jeśli tak zakłada <u>konfiguracja</u>. Aby wyświetlić podgląd kolejnej/poprzedniej wiadomości, klikamy niebieską strzałkę w dół/w górę w **Pasku narzędzi**.

## Odbieranie i wysyłanie wiadomości

Synchronizacja wiadomości wychodzących i przychodzących z serwerem pocztowym może przebiegać automatycznie zarówno w czasie, kiedy pracujemy w systemie eDokumenty, jak i kiedy jesteśmy wylogowani, jeśli aktywna jest usługa <u>podbierania poczty w tle</u>. Synchronizacja działa zgodnie z <u>ustawieniami dla folderów</u>. Niezależnie od tych ustawień i usługi pobierania poczty w tle, odbieranie i wysyłanie wiadomości możemy zainicjować w każdej chwili klikając przycisk **Wyślij/Odbierz** w **Pasku narzędzi**.

### Tworzenie nowej wiadomości

Aby utworzyć nową wiadomość, klikamy przycisk Utwórz w Pasku narzędzi.

Okno nowej wiadomości składa się z dwóch zakładek: Email oraz Opcje oraz Paska narzędzi.

| Nowy email                                               | _ <b>—</b> 🔳 🗙          |
|----------------------------------------------------------|-------------------------|
| 🖙 Wyślij 👼 Zapisz 🖉 Załącz plik 🥰 Książka adresowa       |                         |
| Email Opcje                                              |                         |
| Od: John Nowak <test.a@betasoft.pl></test.a@betasoft.pl> | Wyszukaj adresata:      |
| Do:                                                      | Wyszukaj                |
| Kopia:                                                   | Do Kopia Ukryta         |
| Ukryta:                                                  | Lista durte dura inst   |
| Temat:                                                   | wybierz 👻 Użyj          |
|                                                          |                         |
| Let Pont ▼ Size ▼ B Z U Is Q = = = = = :                 | = }=    🍓 😹 🌐    ATHL 🖂 |
|                                                          |                         |
|                                                          |                         |
|                                                          |                         |
|                                                          |                         |
|                                                          |                         |
|                                                          |                         |
|                                                          |                         |
|                                                          |                         |
|                                                          |                         |
|                                                          |                         |
|                                                          |                         |
|                                                          |                         |
| Załączniki:                                              |                         |
|                                                          |                         |
|                                                          |                         |
|                                                          |                         |

Okno dodawania wiadomości - zakładka Email

## Uwagi do wypełniania wybranych pól

- W przypadku, kiedy korzystamy z kilku kont, wiadomość możemy wysłać z dowolnego z nich. Adres wybieramy z listy **Od**. Jako pierwszy wyświetla się adres oznaczony jako **domyślny**.
- W polach **Do**, **Kopia** oraz **Ukryta**, po wpisaniu kilku znaków, wyświetlane są podpowiedzi adresów, które znajdują się w <u>Książce adresowej</u>. Książkę tę możemy otworzyć klikając ikonę **Książka adresowa** w **Pasku narzędzi**.
- Adresy możemy wyszukiwać również w całym systemie. Korzystamy w tym celu z wyszukiwarki umieszczonej po prawej stronie. Z listy wyników wybieramy odpowiednią osobę, po czym - przy pomocy przycisków pod polem wyszukiwania - wybieramy, czy ma to być główny adresat, czy odbiorca kopii.
- Pola Do, Kopia oraz Ukryta możemy uzupełnić po wybraniu Listy dystrybucyjnej i kliknięciu przycisku Użyj umieszczonego obok listy. Podgląd list dostępny jest po kliknięciu ikony X.
- Do formatowanie treści możemy również użyć znaczników html.

| 📾 Nowy email                      |                                    |               |                                 | - <b>X</b> |  |
|-----------------------------------|------------------------------------|---------------|---------------------------------|------------|--|
| Wyślij 🔜 Zapis                    | z 🖉 Załącz plik 🥝 Książka adresowa |               |                                 |            |  |
| Email Opcje                       |                                    |               |                                 |            |  |
| Szablon:                          | domyślny dla konta 🔻               | Archiwizacja: | Powiązane z klientem lub sprawą | •          |  |
| Priorytet:                        | Normalny 💌                         | Sprawa:       | Wyszukaj                        | Q          |  |
| Żądaj potwierdzenia przeczytania: |                                    |               |                                 |            |  |
| Planowane wysłanie:               |                                    |               |                                 |            |  |
| Zapisz w folderze:                | .Wysłane 🖀 🗙                       |               |                                 |            |  |
|                                   |                                    |               |                                 |            |  |
|                                   |                                    |               |                                 |            |  |
|                                   |                                    |               |                                 |            |  |
|                                   |                                    |               |                                 |            |  |
|                                   |                                    |               |                                 |            |  |
|                                   |                                    |               |                                 |            |  |
|                                   |                                    |               |                                 |            |  |
|                                   |                                    |               |                                 |            |  |
|                                   |                                    |               |                                 |            |  |
|                                   |                                    |               |                                 |            |  |
|                                   |                                    |               |                                 |            |  |
|                                   |                                    |               |                                 |            |  |
|                                   |                                    |               |                                 |            |  |
|                                   |                                    |               |                                 |            |  |
|                                   |                                    |               |                                 |            |  |
|                                   |                                    |               |                                 |            |  |
|                                   |                                    |               |                                 |            |  |
| (                                 |                                    |               |                                 |            |  |

Okno dodawania wiadomości - zakładka Opcje

- Z listy Szablon wybieramy szablon różny od domyślnego, np. okolicznościowy, jeśli taki zdefiniowano w systemie.
- Po wybraniu z listy Priorytet wartości Wysoki, adresat otrzyma wiadomość oznaczoną symolem wykrzyknika.
- Adresat zostanie poproszony o potwierdzenie przeczytania wiadomości w chwili jej otwarcia, jeśli zaznaczymy checkbox Żądaj potwierdzenia przeczytania.
- Wiadomość może być wysłana automatycznie w terminie wskazanym w polu Planowane wysłanie. Warunkiem koniecznym zadziałania tej opcji jest aktywna usługa pobierania poczty w tle.
- Wysyłaną wiadomość możwmy zapisać w folderze na serwerze lub lokalnym, wskazanym w polu Zapisz w folderze.
- Proces archiwizacji został opisany w osobnym artykule.

Aby dodać do wiadomości załącznik ze wskazanej lokalizacji, klikamy ikonę Załącz plik w Pasku narzędzi.

Kopia robocza zapisywana jest zgodnie z ustawieniami w konfiguracji konta. Aby utworzyć kopię roboczą w dowolnym momencie, klikamy przycisk **Zapisz** w **Pasku narzędzi**. Zapisane wiadomości pojawią się w folderze **Kopie robocze** w panelu **Foldery**.

Wiadomość wysyłamy klikając przycisk Wyślij w Pasku narzędzi.

#### <u>Uwaga</u>

Wiadomości możemy tworzyć również z poziomu zakładki **Dokumenty** w sprawie lub w kartotece klienta, w module **Dokumenty** oraz po wybraniu z **Menu górnego** pozycji **Otwórz > Nowy > Email**.

#### Odpowiadanie na wiadomości i ich przekierowywanie

Aby **odpowiedzieć na wiadomość**, **odpowiedzieć do wszystkich** lub **przekierować wiadomość**, możemy wybrać odpowiednią opcję w jednym w miejsc:

- Kiedy wiadomość zaznaczona jest na liście (i wyświetla się jej podgląd) w Pasku narzędzi
- · Z menu rozwiniętego po kliknięciu wiadomości na liście prawym przyciskiem myszy
- W Pasku narzędzi w oknie wiadomości wyświetlonym po dwukrotnym kliknięciu pozycji na liście.

Formularz odpowiadania na wiadomość/przekazywania wiadomości jest taki sam, jak okno tworzenia nowej wiadomości.

| Zaproszenie: Spotkanie 2015-08-18 10:00                                                 | ? 🗕 🗖 🗙                |
|-----------------------------------------------------------------------------------------|------------------------|
| 🎜 Odpowiedz 🐉 🜮 💈 🌏 🐮 🎭 📝 🌉 eFaktura 以 🧭 竹 Poprzednia 🤜                                 | 🖡 Następna             |
| Dd: vdemo@edokumenty.eu                                                                 | Data: 2015-08-19 10:48 |
| Do: edokumenty.betasoft@gmail.com                                                       |                        |
| Temat: Zaproszenie: Spotkanie 2015-08-18 10:00                                          | 💺 🖺 💩 🥖                |
| Otrzymałeś zaproszenie na spotkanie ""                                                  |                        |
| Kiedy 2015-08-18 10:00                                                                  |                        |
| Uczestnicy "John Nowak" <edokumenty.betasoft@gmail.com></edokumenty.betasoft@gmail.com> |                        |
| "Administrator Systemu" <serwis@betasoft.pl></serwis@betasoft.pl>                       |                        |
| Pierrees udaiał2                                                                        |                        |
|                                                                                         |                        |
|                                                                                         |                        |
|                                                                                         |                        |
|                                                                                         |                        |
| eDokumenty                                                                              |                        |
| Copyright © 2015 BetaSoft Sp. z o.o. • Wszelkie prawa zastrzeżone.                      |                        |
|                                                                                         |                        |
|                                                                                         |                        |
|                                                                                         |                        |
|                                                                                         |                        |
|                                                                                         |                        |
|                                                                                         |                        |
| ałączniki:                                                                              |                        |
| a event.ics (700 B)                                                                     |                        |
|                                                                                         |                        |
|                                                                                         |                        |

### Okno wiadomości

#### <u>Uwaga</u>

Wiadomości mogą być <u>przekazywane w sensie dokumentu</u>. Akcji tej dokonujemy po zaznaczeniu pozycji na liście i kliknięciu ikony **Przekaż dokument** w **Pasku zadań** lub - analogicznie - z poziomu okna wiadomości.

#### Usuwanie wiadomości

Aby usunąć wiadomości, zaznaczamy je na liście (przytrzymując klawisz Ctrl), po czym wykonujemy jedną z akcji:

- klikamy ikonę Usuń w Pasku narzędzi
- wybieramy pozycję Usuń z menu rozwiniętego po kliknięciu pozycji na liście prawym przyciskiem myszy.

Usunięcie, a właściwie przeniesienie wiadomości do kosza nie wymaga potwierdzenia.

W celu całkowitego usunięcia wiadomości, wybieramy w drzewie folderów katalog **Kosz**. Następnie klikamy prawym przyciskiem myszy wybraną pozycję i z rozwiniętego menu wybieramy **Usuń**. Chęć usunięcia potwierdzamy klikając przycisk **Tak** w wyświetlonym oknie.

Aby przywrócić przeniesioną do kosza wiadomość, otwieramy folder **Kosz**, a następnie z menu rozwiniętego po kliknięciu elementu na liście prawym przyciskiem myszy wybieramy pozycję **Przywróć**.

Wiadomości możemy usuwać również po kliknięciu ikony Usuń w Pasku narzędzi w oknie wiadomości.

## Synchronizacja poczty

Poza synchronizacją poczty wychodzącej i przychodzącej, o których mowa powyżej, możemy zainicjować synchronizację wszystkich folderów dla wszystkich kont, które skonfigurowaliśmy. Aby tego dokonać, z menu **Akcje** wybieramy pozycję **Pełna synchronizacją wiadomości**.

#### Zobacz także

## Ustawienia kont